シニアネットワーク ネチズン・八幡 2025年2月13日 (木) AM10:00~11:20

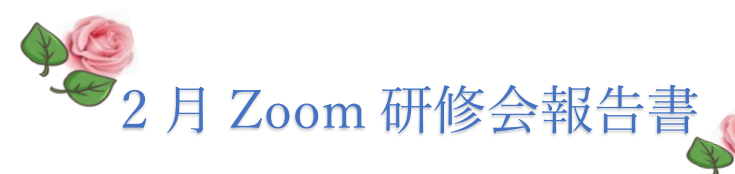

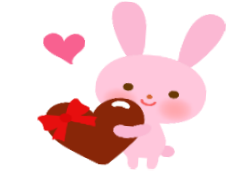

学習内容「Excel の纏めとスケジュール帳 B5 サイズの作りかた」

★Excel の纏めでは

- テキスト2 Excel 講習のレジュメ(要約・摘要)より
- ・2024年2月~11月に講習して頂いた学習をテキストに沿って説明
- ・「講習 Excel の纏め」は必要な時が来れば資料として使えるように印刷して保存
- ・2025年は先生より説明して頂いた事を参考にして「講習のレジュメ」を各自作る

★B5 サイズのスケジュール帳の説明

・12か月カレンダーの作り方

Excel 元ファイル 2026 年 12 か月カレンダーの参照

・目盛線なしにする時は

元ファイル2026年令和8年12か月カレンダーのExcelファイルより 表示→目盛線のチェックを外す

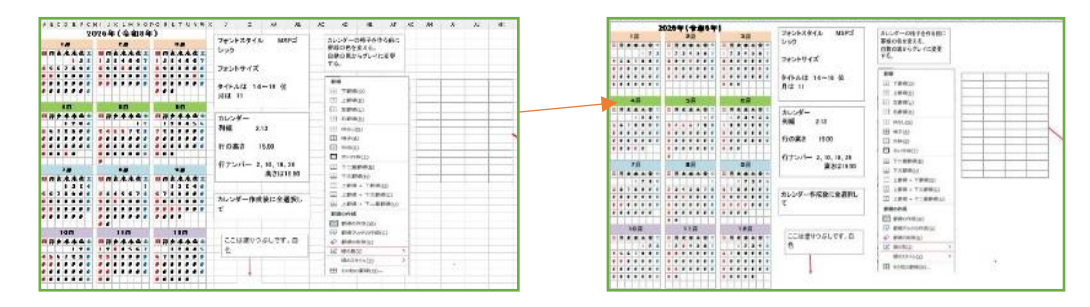

・Excel のカレンダーを Word に貼り付ける形式は

以前はメタファイルでしたが、貼り付けの形式は**図**です 貼り付けのオプションは図を選択する

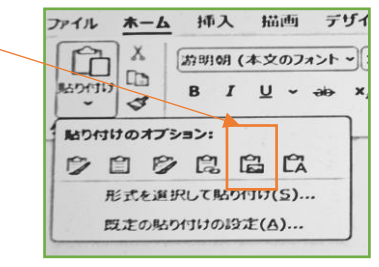

## 2025・2・13 編集・作成 レン 1

| ・Excel ファイルの 「〇2025 年 B 5 タイプ元ファ                                              | イル      | ·月每       | 動し    | ノンジ  | ター-      | - 1       | 2月     | 完成            | ኒ      |
|-------------------------------------------------------------------------------|---------|-----------|-------|------|----------|-----------|--------|---------------|--------|
| コピー.xlsx」で修正の方法を説明して頂く                                                        |         |           |       |      |          |           |        |               |        |
| このファイルを開いて                                                                    |         | 202       | 5 🗸   |      | 1月       |           |        |               |        |
| 2025 の所をクリック→データ→データの入力規則                                                     | 2025    | B         | 月     | 火    |          | <b>水</b>  | *<br>2 | <b>金</b><br>3 | ±<br>4 |
| 数式 <u>データ</u> 校園 表示 開発 ヘルブ                                                    | January | 5         | 6     | 7    |          | 8         | 9      | 10            | 11     |
| データの入力画面が出る                                                                   |         | 12        | 13    | 14   |          | 15        | 16     | 17            | 18     |
| データの入力規則 ? × .                                                                |         | 19        | 20    | 21   |          | 22        | 23     | 24            | 25     |
| 設定 入力時メッセージ エラーメッセージ 日本語入力 条件の設定 入力値の種類( <u>A</u> ):                          |         | 26        | 27    | 28   |          | 29        | 30     | 31            |        |
| リスト ◇ ■ エロペー税 9 3 (0)<br>データ(D): ◎ ドロップダウン リストから選択する(1)<br>次の値の問 ◇<br>元の値(S): |         | <u>1月</u> | 2月 3月 | 4月   | 5月       | 6月 7月     | 8月     | 9月 10         | 0月 11月 |
| 2021,2022,2023,2024,2023,2026 1                                               |         |           | ZŽ    | に,2  | 202<br>2 | 26 2<br>Z | :入     | れる            | )      |
| すべてクリア( <u>C</u> ) OK キャンセル                                                   |         |           | C     | )k を | Ē        | クリ        | ッ      | ク             |        |

1月~12月までして行くと 2026年分が出来ます

毎年数字を入れ替えれば長年使用出来る(必ず原本のコピーを取って使用する)

★シートのコピーの方法

3月の研修会の時にもう一度教えて頂く

宿題

・2025年は先生より説明して頂いた事を参考に各自2月13日研修会

「Excel の纏めとスケジュール帳 B5 サイズの作りかた」 の学習の方法を整理して作る。

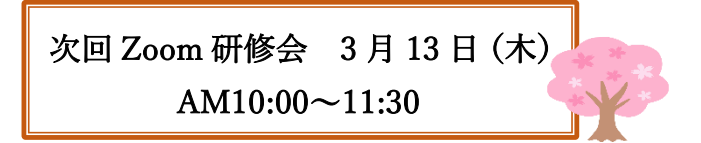

2025・2・13 編集・作成 レン 2